Objet : Précaution d'utilisation pour les échographes HI VISION Ascendus, Preirus et Avius.

Chère Cliente, Cher Client,

Vous utilisez actuellement un des échographes Ascendus, Preirus ou Avius et nous vous remercions de la confiance que vous accordez à nos produits.

Lors de l'utilisation de ces systèmes, il est récemment survenu quelques cas où le résultat de la mesure de la trace Doppler automatique ait été stocké, non intentionnellement, dans le rapport de mesures ou que la mesure, déjà stockée, ait été effacée.

A ce jour, nous ne déplorons aucune conséquence clinique liée à cette anomalie.

Nous procédons actuellement à des modifications logicielles pour résoudre ce défaut, mais, par mesure de précaution, en attendant l'installation de la mise à jour sur votre système, nous vous remercions de bien vouloir vous référer à la "Précaution d'utilisation" jointe à la présente et de l'appliquer pour continuer à utiliser votre échographe sans risque.

Nous vous remercions vivement de l'attention que vous porterez à la présente ainsi que pour votre aimable compréhension.

Veuillez agréer, Chère Cliente, Cher Client, l'expression de nos salutations distinguées.

Patrick GIRARD, Direction Technique Sandrine CHAUVET, Direction Qualité & Logistique

## ATTENTION

## Précaution d'utilisation

Ce phénomène ne se produit que lorsque la fonction de conservation de la mesure de la trace Doppler automatique est activée.

Par conséquent, pour continuer d'utiliser le système de manière sécurisée, il faut procéder à une modification des réglages. Une fois ces réglages effectués, seul l'appui sur la touche « UPDATE (SUIV) » permettra de stocker les résultats de la mesure sur le rapport des mesures.

Dans l'onglet "Mesure par la trace Doppler", pour le réglage du "Stockage du résultat de mesure par la trace Doppler", veuillez décocher les 5 cases montrées dans la Figure 1 ci-dessous :

| Base S | Spéciale | •                     |                                        |                             |                                 |                                       |               | X |
|--------|----------|-----------------------|----------------------------------------|-----------------------------|---------------------------------|---------------------------------------|---------------|---|
|        | OB       | Unique ID             | Mesure par la trac                     | e Doppler                   | Touches Surf                    | / Touches Curseur                     | configura 🔹 🕨 |   |
|        |          | Stackage du           | résultat de mesure                     | par la trac                 | e Doppler                       |                                       |               |   |
|        |          | 🔲 Fin de              | e mesure par la tra                    | ce Dopplei                  | r (Paramètre d                  | e mesure)                             |               |   |
|        |          | 🔲 En me               | ode non-gelé                           |                             |                                 |                                       |               |   |
|        |          | 🔲 En fin              | de mesures par la                      | a touche Eff                | face                            |                                       |               |   |
|        |          | 🔲 Par le              | e rapport de mesur                     | e ouvert                    |                                 |                                       |               |   |
|        |          | 🔲 En m                | ode imagerie Sauv                      | vegarde./im                 | pression                        |                                       |               |   |
|        |          | Quel que<br>la touche | soit le paramètrag<br>UPDATE, les résu | e, lorque la<br>ltats de me | mesure suivar<br>sure Doppler s | nte est selectionnée<br>sont sauvées. | e par         |   |
|        |          |                       |                                        |                             |                                 |                                       |               |   |
|        |          |                       |                                        |                             |                                 |                                       |               |   |
|        |          |                       |                                        |                             |                                 |                                       |               |   |
|        |          |                       |                                        |                             |                                 |                                       |               |   |
|        |          |                       |                                        |                             |                                 |                                       |               |   |
|        |          |                       |                                        |                             |                                 | ОК                                    | Annuler       | ] |

Fig.1 : Stockage du résultat de mesure par la trace Doppler.

La procédure pour afficher "Stockage du résultat de mesure par la trace Doppler" est détaillée page suivante.

Procédure pour afficher "Stockage du résultat de mesure par la trace Doppler" 1. Glisser le pointeur sur l'onglet "Configuration" en bas à gauche. Valider quand le menu apparaît.

| App                                   | HITACHI HI-Visio | on Avius         |                    | Abdomen     | 29-AVR-11 12:18:51 |                       |
|---------------------------------------|------------------|------------------|--------------------|-------------|--------------------|-----------------------|
| lication                              |                  |                  | ere que enere<br>Ø | a para P    | 100%               |                       |
| ø                                     |                  |                  |                    |             |                    |                       |
| *                                     |                  |                  |                    |             |                    |                       |
| 5                                     |                  |                  |                    |             |                    |                       |
| rist to                               |                  |                  |                    |             |                    |                       |
|                                       |                  |                  |                    |             |                    |                       |
| Ne                                    |                  |                  |                    |             |                    |                       |
| otat                                  |                  |                  |                    |             | •                  |                       |
| 8                                     |                  |                  |                    |             |                    |                       |
|                                       |                  |                  |                    |             |                    |                       |
|                                       |                  |                  |                    |             |                    |                       |
|                                       |                  |                  |                    |             |                    |                       |
|                                       |                  |                  |                    |             |                    |                       |
|                                       |                  |                  |                    |             |                    |                       |
|                                       |                  |                  |                    |             |                    |                       |
|                                       |                  |                  |                    |             | - 15               |                       |
|                                       |                  |                  |                    |             |                    |                       |
|                                       |                  |                  |                    |             |                    |                       |
|                                       |                  |                  |                    |             |                    |                       |
|                                       |                  |                  |                    |             |                    |                       |
|                                       | IM               | GR5 ED 65        |                    |             |                    |                       |
| ort                                   |                  | 15MHz            |                    |             |                    |                       |
| 10.00                                 |                  |                  |                    |             | H (0) b H          |                       |
| 5                                     |                  |                  |                    |             |                    |                       |
|                                       |                  |                  |                    |             |                    | - Internet            |
| e e e e e e e e e e e e e e e e e e e | e Hewar          |                  |                    |             |                    | Utilisateur           |
| Mesare                                |                  | e de             |                    | <b>X</b> +2 | Coolig Affichage   | West Minu Modio       |
| s.a ti                                | icon<br>tente    | 1 ( <b></b> ) Pe |                    | C           |                    | 29 AVR-11<br>12 19 47 |

2. Sélectionner dans le Menu -> Mesure. Valider.

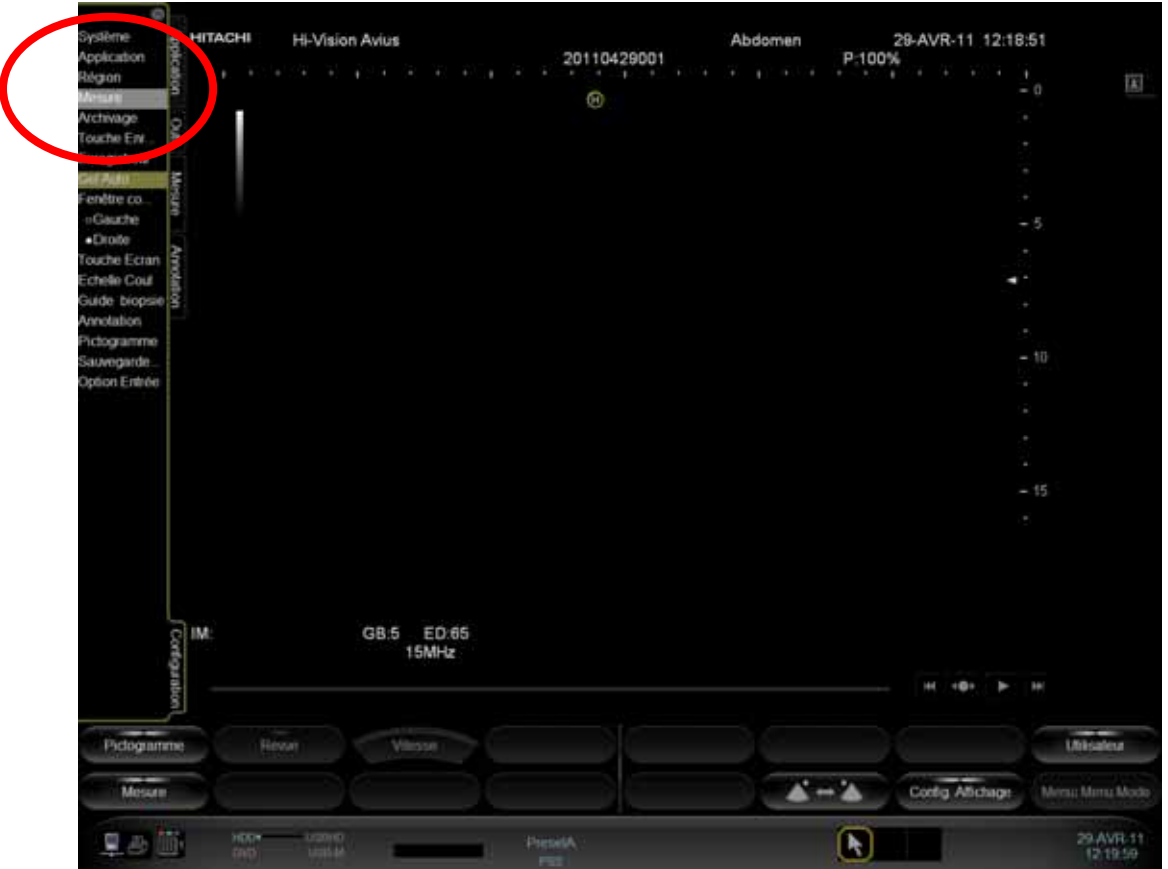

|  | 3. | Sélectionner | sur le | bouton | "Spécial", | valider. |
|--|----|--------------|--------|--------|------------|----------|
|--|----|--------------|--------|--------|------------|----------|

| Mesure   Norm   Type     0   General   Région     0   Vascutative   Région     0   Vascutative   Région     0   Vascutative   Région     0   Cessor   Région     0   Cessor   Région     0   Cessor   Région     0   Cessor   Région     0   Cessor   Région     0   Cessor   Région     0   Cessor   Région     0   Cessor   Région | Memory Nom Type   © Gindral Région   © Gindral Région   © Vascukire OBROYN   © OBROYN Région | Missari   Nom   Type     Contrate   Contrate   Région     Carthague   Carthague   Région     Carthague   OBACYN   Région     OBACYN   Région   OBACYN     Second   Carthague   Carthague     Now. Région   Carthague   Carthague     Now. Région   Carthague   Carthague     Exposition   Carthague   Carthague     Now. Région   Carthague   Carthague     Exposition   Carthague   Carthague     Exposition   Spécial   Carthague                                                                                                    | Mesure     Nom     Type       0 % General     Général     Région       0 % Cardiague     Cardiague     Cardiague       0 % Vasculaire     Région     OB&GYM       8 % OB&GYM     OB&GYM     Région |
|----------------------------------------------------------------------------------------------------|----------------------------------------------------------------------------------------------|----------------------------------------------------------------------------------------------------|----------------------------------------------------------------------------------------------------|
| Taxa and Same Same Same                                                                                                    | Now Region This Control Town and The Law And                                                 | Scole     Scole     Scole <td< td=""><td></td></td<> |                                                                                                    |
|                                                                                                    | Now Region Child Scale ( 1992/Mid ) we find Child Schlade                                    | Noue Région     Lines Concernent     Lines Annue       Prophenies     Expositivity     Spécial     OK     Annuée                                                                                                    | And Add Americ Paramet Farmer                                                                                                    |

Pour plus détails sur la fonction Trace Doppler, veuillez vous référer au chapitres [1.3.5 Trace Doppler] et [2.4.5 Menu des mesures par la trace Doppler] du Manuel d'Utilisation (Mesures).

Pour toute question, n'hésitez pas à contacter votre Ingénieur Service Clients ou Ingénieur d'Applications.